## Subsanación para **Expedientes Electrónicos**

Subsecretaría de Innovación Administrativa

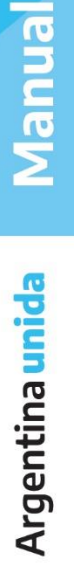

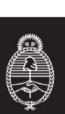

La opción permite subsanar errores materiales o involuntarios. Por ej.: incorporar uno o más documentos que no corresponden al expediente electrónico y que luego se realice un pase; por lo que ya no podrán desvincularse.

Para subsanar, se marca el o los documentos no correspondientes. Luego, se presentarán como subsanados en la solapa documentos. Esta acción permite marcar permanentemente (grisear) y limitar la vista de los documentos (solo los verá el que subsanó el error).

## La subsanación debe estar justificada debidamente por un Acto Administrativo que argumente la acción.

El EE, debe estar en estado de *Tramitación* o *Subsanación*. Al ejecutarlo, se abre la ventana del EE. Se debe presionar el botón **Subsanar Errores Materiales** (Subsanar Errores Materiales).

| Expediente: EX-2018-00088515CAP-DNGT#MM |                             |                    |                      |              |                |             |            |             |              |               |                   |  |
|-----------------------------------------|-----------------------------|--------------------|----------------------|--------------|----------------|-------------|------------|-------------|--------------|---------------|-------------------|--|
| Docume                                  | entos Documentos de T       | Trabajo Asociar E  | xpediente Tramitac   | ión Conjunta | Fusión Histor  | al de Pases | Datos de   | la Carátula |              |               |                   |  |
|                                         |                             | Buscar por:        | Тіро                 | Año          | Número         | Ecosiste    | ma         | Repartición |              |               |                   |  |
|                                         |                             | Número CAP         | ٩                    |              |                | CAP         | •          |             | Q            | Nincula       | r Documentos      |  |
|                                         |                             | Número<br>Especial | ٩                    |              |                | CAP         | •          |             | Q            |               |                   |  |
|                                         |                             | C Subsanar         | Errores Materiales   | C Inicia     | Documento GEDC | not         | ficar TAD  | \$ Pago TAD | <b>Q</b> Bús | squeda de Do  | cumentos          |  |
| Con Pas                                 | se                          |                    |                      |              |                |             |            |             |              |               |                   |  |
| Orden                                   | Tipo de Documento           |                    | Número Document      | 0            |                | Re          | ferencia   |             | Fecha o      | de Asociación | Fecha de Creación |  |
| 5                                       | DI - Disposición Firma Ológ | ırafa DI-2         | 2018-00089357-CAP-DN | GT#MM        |                | para        | a subsanar |             | 13/09/3      | 2018 17:10:51 | 13/09/2018        |  |

A continuación, se ven los documentos que componen al EE. En la misma ventana (a la der.), está la columna de los posibles documentos a subsanar (ej.: se subsanará el ME-2018-00088011-CAP-DNGT##MM).

| Tramit | ación                                                                                                    |             |                      |     |        |                |             |              |          |                        |          |   |        | × |
|--------|----------------------------------------------------------------------------------------------------|-------------|----------------------|-----|--------|----------------|-------------|--------------|----------|------------------------|----------|---|--------|---|
|        |                                                                                                    |             |                      |     |        |                |             |              |          |                        |          |   |        |   |
| Docur  | Documentos de Trabajo Asociar Expediente Tramitación Conjunta Fusión Historial de Pases Datos de la Carátula |             |                      |     |        |                |             |              |          |                        |          |   |        |   |
|        |                                                                                                    | Buscar por: | Tipo                 | Año | Número | Ecosistema     | Repartici   | ón           |          |                        |          |   |        |   |
|        |                                                                                                    | Número CAP  | Q                    |     |        | CAP 👻          |             | Q            | Ninc     | ular Documentos        |          |   |        |   |
| Subs   | anación de Errores Mate                                                                                      | riales      |                      |     |        |                |             |              |          |                        |          |   |        | × |
| «      | < 1 /1 > ≫                                                                                                   |             |                      |     |        |                |             |              |          |                        |          |   |        |   |
| Orden  | Tipo de Documento                                                                                            | Núm         | nero Documento       |     |        | Referencia     |             | Fecha de As  | ociación | Fecha de Creación      | Subsanar |   | Acciór |   |
| 4      | Doc Providencia                                                                                              | PV-2018-00  | 089366-CAP-DNGT#MM   |     |        | Pase           |             | 13/09/2018   | 17:04:05 | 13/09/2018<br>17:04:05 |          |   | Ł      | ۹ |
| 3      | Acta                                                                                                    | ACTA-2018-0 | 00088018-CAP-DNGT#MM |     |        | prueba         |             | 13/09/2018   | 17:03:34 | 12/09/2018<br>14:37:19 |          | Ē | Ł      | ۹ |
| 2      | MEMO                                                                                                    | ME-2018-00  | 0088011-CAP-DNGT#MM  |     |        | prueba         |             | 13/09/2018   | 17:03:34 | 12/09/2018<br>14:23:27 |          | Ē | ±      | Q |
| 1      | Carátula Expediente                                                                                          | PV-2018-00  | 0088516-CAP-DNGT#MM  |     |        | Carátula       |             | 13/09/2018   | 11:30:19 | 13/09/2018<br>11:30:14 |          | Ē | ±      | ۹ |
|        |                                                                                                    |             |                      |     |        |                |             | Total de doc | umentos: | 4                      |          |   |        |   |
|        |                                                                                                    |             |                      |     |        | 🛓 Descargar to | dos los Doc | umento       | s (con   | pase)                  |          |   |        |   |
| ✓ A    | ceptar 🗙 Cancelar                                                                                            |             |                      |     |        |                |             |              |          |                        |          |   |        |   |

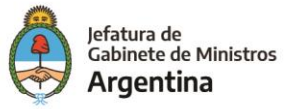

 $\odot$ 

Una vez seleccionado el documento a subsanar, se debe presionar en el botón Aceptar

( <u>Aceptar</u>). Luego se debe ingresar el número del Acto Administrativo que avala la subsanación del documento:

|       |                     |     |                    |              |               |             |             | ID vince            |                        |            |   |        |   |
|-------|---------------------|-----|--------------------|--------------|---------------|-------------|-------------|---------------------|------------------------|------------|---|--------|---|
| Subs  |                     |     |                    |              |               |             |             |                     |                        |            |   |        |   |
| «     | < 1 /1 > >>         |     | Vincular Acto Adn  | ninistrativo |               |             |             |                     | ×                      |            |   |        |   |
| Order | 1 Tipo de Documento |     | Buscar por:        | Тіро         | Año           | Número      | Ecosistemas | Repartición         | Creació                | n Subsanar |   | Acción |   |
| 4     | Doc Providencia     | PV  | Número CAP         | Q            |               |             | CAP 👻       |                     | Q 9/2018<br>94:05      |            |   | ±      | ۹ |
| 3     | Acta                | ACT |                    |              | Nincular Doct | umento 🗙 Ca | ncelar      |                     | 9/2018<br>37:19        |            | B | Ł      | Q |
| 2     | MEMO                | ME  | -2018-00088011-CAP | DNGT#MM      |               | prueba      |             | 13/09/2018 17:03:34 | 12/09/2018<br>14:23:27 |            | ľ | ±      | ۹ |

Una vez ingresado el número GDE del Acto Administrativo, se debe presionar el botón

Vincular Documento ( Vincular Documento ). Aparecerá una ventana en la que se informa la vinculación de dicho Acto y la confirmación de la acción.

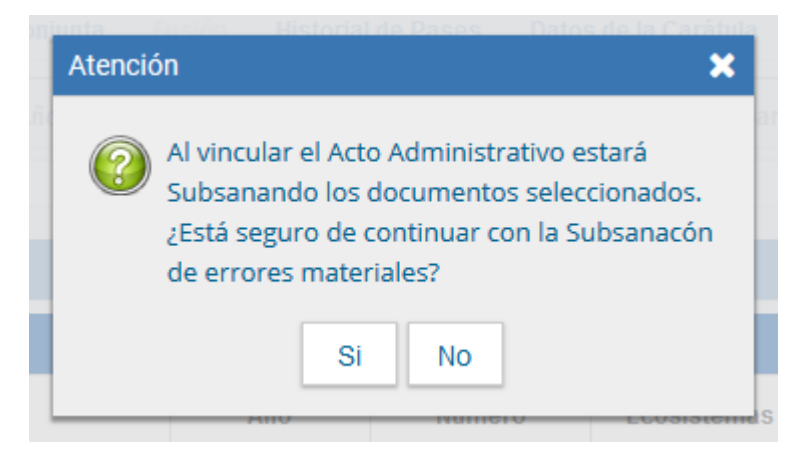

El módulo avisa la vinculación exitosa.

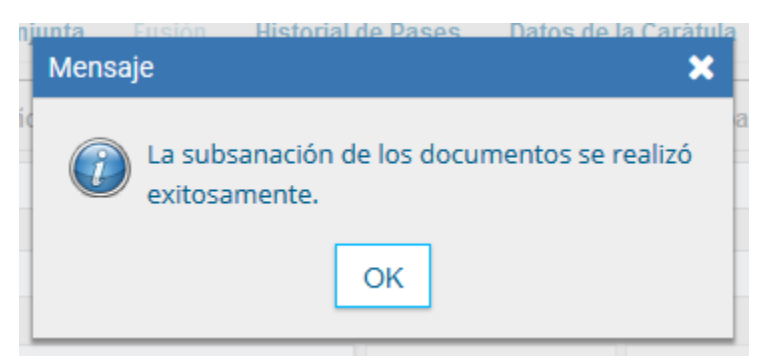

Ahora, el documento subsanado (ME-2018-00088011-CAP-DNGT##MM) aparece griseado en la solapa de "Documentos", como muestra la sig. figura:

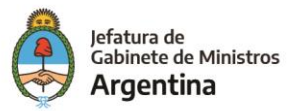

| Con Pa            | 50                                                    |               |                                       |                 |                            |                    |                        |                        |       |        |            |
|-------------------|-------------------------------------------------------|---------------|---------------------------------------|-----------------|----------------------------|--------------------|------------------------|------------------------|-------|--------|------------|
| Orden             | Tipo de Doc                                           | umento        | Número Documento                      | )               | Referencia                 | Fe                 | cha de Asociación      | Fecha de Creación      | in .  |        | ión        |
| 5                 | DI - Disposición Fi                                   | ma Ológrafa   | DI-2018-00089357-CAP-DNG              | )T#MM           | para subsanar              | 1                  | 3/09/2018 17:10:51     | 13/09/2018<br>16:57:28 | 2 🕹   |        | Q          |
| 4                 | PV - Doc Prov                                         | idencia       | PV-2018-00089366-CAP-DN0              | 3T#MM           | Pase                       | 1                  | 3/09/2018 17:04:05     | 13/09/2018<br>17:04:05 | 2     | ±      | Q          |
| 3                 | ACTA - A                                              | cta           | ACTA-2018-00088018-CAP-DNGT#MM prueba |                 | 1                          | 3/09/2018 17:03:34 | 12/09/2018<br>14:37:19 | ľ                      | ±     | Q      |            |
| 2                 | ME - MEI                                              | NO            | ME-2018-00088011-CAP-DNGT#MM          |                 | prueba                     | 1                  | 3/09/2018 17:03:34     | 12/09/2018<br>14:23:27 |       | ±      | Q          |
| 1                 | PV - Carátula Expediente PV-2018-00088516-CAP-DNGT#MM |               | 3T#MM                                 | Carátula        | 1                          | 3/09/2018 11:30:19 | 13/09/2018<br>11:30:14 | ľ                      | Ł     | Q      |            |
|                   |                                                       |               |                                       |                 |                            | T                  | otal de documentos:    | 5                      |       |        |            |
|                   |                                                       |               |                                       |                 |                            |                    | *                      | Descargar todos los    | Docum | nentos | (con pase) |
| Sin Pas<br>Filtro | e                                                     |               |                                       |                 |                            |                    |                        |                        |       |        |            |
| G Sali            | r sin Pase 🔀                                          | Realizar Pase | Realizar Pase Paralelo                | 街 Generar Copia | Notificar Expediente a TAD | X Cancelar         |                        |                        |       |        |            |

Cualquier persona que reciba o vea el EE (aunque sea un superior jerárquico) no podrá visualizar o descargar el documento subsanado. Al intentar cualquiera de dichas acciones, aparecerá un pop-up que informa la restricción.

| n d Informaci | ón 🗙 🖌                                                                                                    | lla Actividades     |                        |   |     |     |
|---------------|----------------------------------------------------------------------------------------------------|---------------------|------------------------|---|-----|-----|
| Es<br>vis     | ste tipo de documento es reservado. Su<br>sualización está restringida a los usuarios<br>on perfil asignado. Consulte a su | Fecha de Asociación | Fecha de Creación      | _ | Acc | ión |
| ac<br>IM      | dministrador.                                                                                                    | 13/09/2018 17:10:51 | 13/09/2018<br>16:57:28 | B | *   | Q   |
| лм            |                                                                                                    | 13/09/2018 17:04:05 | 13/09/2018<br>17:04:05 | Ē | Ł   | ۹   |
| fMM           | prueba                                                                                                    | 13/09/2018 17:03:34 | 12/09/2018<br>14:37:19 | Ê | *   | Q   |
| MIN           | prueba.                                                                                                    | 13/09/2018 17:03:34 | 12/09/2018<br>14:23:27 |   | *   | ۹   |

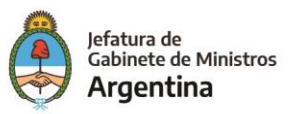

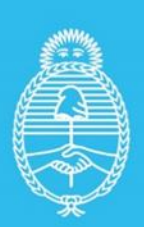

Jefatura de Gabinete de Ministros **Argentina** 

Secretaría de Innovación Pùblica